#### Úkoly

#### List BCA-Cviceni (datum vaší skupiny)

- 1) Vypočítat rovnici kalibrační přímky ředění standardu BSA
- 2) Vypočítat koncentrace stanovovaných vzorků
- 3) Vypočítat objem vzorku nutný pro nanesení 15 ug proteinů na gel

#### List MAPK-Western blot & přiložené \*.tif soubory

4) Provést denzitometrickou analýzu výsledků Western blotu MAPK pERK1/2 (fosfo-ERK1) a MAPK ER

- k analýze použít přiložené soubory "phosphoERK.tif" a "totalERK.tif"
- anotace obrázků a postup analýzy pomocí ImageJ viz list MAPK-Western blot
- do tabulky dosadit výsledky z ImageJ => vypočítat relativní denzitu a normalizovanou denzitu

Poznámka: Excelové buňky se zeleným stínováním jsou ty, které je potřeba vyplnit

| Otázky & | & Odpovědi                                   |                                    |               |
|----------|----------------------------------------------|------------------------------------|---------------|
|          |                                              |                                    |               |
|          | Jméno                                        |                                    |               |
|          | Datum cvičení                                |                                    |               |
|          | Číslo vzorku                                 |                                    |               |
| 1)       | Směrnice kalibrační přímky BSA?              |                                    |               |
| 2)       | Intercept kalibrační přímky BSA?             |                                    |               |
| 3)       | Koncentrace proteinů v neředěném vzorku      |                                    | mg/mL         |
|          | směrodatná odchylka:                         |                                    |               |
|          | koeficient variance:                         |                                    |               |
| 4)       | Objem vzorku obsahující 15 ug proteinu?      |                                    | uL            |
| 5)       | Kolikrát se u buněk ošetřených TPA zvýšil po | díl fosforylované varianty MAPK EF | RK1 oproti ko |
|          |                                              |                                    |               |
| 6)       | Kolikrát se u buněk ošetřených TPA zvýšil po | díl fosforylované varianty MAPK EF | RK2 oproti ko |
|          |                                              |                                    |               |
| 7)       | Jaká konkrétní fosfomísta MAPK ERK1/2 byla   | a v tomto experimentu hodnocena    | (typ aminoky  |
|          | ERK1:                                        |                                    |               |
|          | ERK2:                                        |                                    |               |
|          |                                              |                                    |               |

K1/2 (celkový ERK)

ontrole (při normalizaci na celkové množství MAPK ERK1 ve vzorku)? ontrole (při normalizaci na celkové množství MAPK ERK2 ve vzorku)? /selinového zbytku a jeho pořadí v peptidovém řetězci)?

### Popis desky

| Plate Title | Standaro<br>koncentrac<br>není zohleo | d BSA (uvec<br>e zásobních<br>dněno ředěr<br>testem!) | dny jsou<br>n roztoků -<br>ní 3/4 před |   | Vzorky  |   |   | Vzorky  |
|-------------|---------------------------------------|-------------------------------------------------------|----------------------------------------|---|---------|---|---|---------|
|             | 1                                     | 2                                                     | 3                                      | 4 | 5       | 6 | 7 | 8       |
| А           |                                       | 0.000                                                 |                                        |   | vzorek1 |   |   | vzorek9 |
| В           |                                       | 0.250                                                 |                                        |   | vzorek2 |   |   |         |
| С           |                                       | 0.500                                                 |                                        |   | vzorek3 |   |   |         |
| D           |                                       | 0.750                                                 |                                        |   | vzorek4 |   |   |         |
| Е           |                                       | 1.000                                                 |                                        |   | vzorek5 |   |   |         |
| F           |                                       | 1.500                                                 |                                        |   | vzorek6 |   |   |         |
| G           |                                       | 2.000                                                 |                                        |   | vzorek7 |   |   |         |
| Н           |                                       | 2.500                                                 |                                        |   | vzorek8 |   |   |         |

## Výsledky měření

| Prompt #1:    |           |                   |                |
|---------------|-----------|-------------------|----------------|
| ReadingDate:  | 11/3/2014 | ReaderName:       | PowerWave      |
| ReadingTime:  | 10:01:09  | SoftwareVersion:  | Ver 3.4 Rev 21 |
| DataFileName: | NewPlate  | ProtocolFileName: | BCA.prt        |
| ReadingType:  | Reader    | LagTime:          | 0:00:00        |
| ReadMode:     | Normal    | PreHeating:       | No             |
| Filter1:      | 562 nm    | ShakingIntensity: | 1              |
| ReadingZone:  | A1-H12    | ShakingDuration:  | 10 s           |

| Plate Title | červené hodn<br>nezapadají do<br>ignorovat | oty - odlehl<br>o trendu, do | é,<br>p <mark>oručuji</mark> or<br>vz | anžové hod<br>zorkům, dop | lnoty - jeví s<br>oručuji igno | se jako odle<br>provat | hlé vůči osta | itním opakov |
|-------------|--------------------------------------------|------------------------------|---------------------------------------|---------------------------|--------------------------------|------------------------|---------------|--------------|
|             | 1                                          | 2                            | 3                                     | 4                         | 5                              | 6                      | 7             | 8            |
| А           | 0.298                                      | 0.268                        | 0.241                                 | 0.510                     | 0.523                          | 0.509                  | 0.587         | 0.580        |
| В           | 0.324                                      | 0.312                        | 0.297                                 | 0.824                     | 0.527                          | 0.340                  | 0.030         | 0.029        |
| С           | <del>0.364</del>                           | <del>0.375</del>             | <del>0.358</del>                      | 0.251                     | 0.259                          | 0.253                  | 0.031         | 0.030        |
| D           | <del>0.336</del>                           | <del>0.278</del>             | <del>0.273</del>                      | 0.551                     | 0.570                          | 0.550                  | 0.033         | 0.031        |
| Е           | 0.339                                      | 0.372                        | 0.374                                 | 0.686                     | 0.562                          | 0.513                  | 0.032         | 0.031        |
| F           | 0.367                                      | 0.396                        | 0.414                                 | 0.833                     | 0.601                          | 0.431                  | 0.032         | 0.038        |
| G           | 0.406                                      | 0.413                        | 0.426                                 | 0.442                     | 0.480                          | 0.482                  | 0.031         | 0.032        |
| Н           | 0.476                                      | 0.475                        | 0.474                                 | 0.721                     | 0.519                          | 0.327                  | 0.030         | 0.032        |

### Vyhodnocení

|                           |                 | Finální <u>c</u><br>stdu BSA |    |    |    |          |    |     |
|---------------------------|-----------------|------------------------------|----|----|----|----------|----|-----|
| <u>c</u> stdu BSA (mg/mL) | Ředění          | (mg/mL)                      | A1 | A2 | A3 | Průměr A | SD | Cv% |
| 0.0 (Blank)               | 0.75            | 0                            |    |    |    |          |    |     |
| 0.25                      | 0.75            | 0.188                        |    |    |    |          |    |     |
| <del>0.5</del>            | <del>0.75</del> | <del>0.375</del>             |    |    |    |          |    |     |
| <del>0.75</del>           | <del>0.75</del> | <del>0.563</del>             |    |    |    |          |    |     |
| 1                         | 0.75            | 0.75                         |    |    |    |          |    |     |
| 1.5                       | 0.75            | 1.125                        |    |    |    |          |    |     |
| 2                         | 0.75            | 1.5                          |    |    |    |          |    |     |
| 2.5                       | 0.75            | 1.875                        |    |    |    |          |    |     |

|        |        | Kalibrační přímka: A(562nm) = SLOPE * c (mg/mL) + INTERCEPT |    |         |            |    |    |          |
|--------|--------|-------------------------------------------------------------|----|---------|------------|----|----|----------|
|        |        |                                                             |    | SLOPE ( | Směrnice): |    |    | #DIV/0!  |
|        |        |                                                             |    |         | Intercept: |    |    | #DIV/0!  |
| Vzorek | Ředění | A1                                                          | A2 | A3      | C1         | C2 | C3 | Průměr C |
| 1      | 0.25   |                                                             |    |         |            |    |    |          |
| 2      | 0.25   |                                                             |    |         |            |    |    |          |
| 3      | 0.25   |                                                             |    |         |            |    |    |          |
| 4      | 0.25   |                                                             |    |         |            |    |    |          |
| 5      | 0.25   |                                                             |    |         |            |    |    |          |
| 6      | 0.25   |                                                             |    |         |            |    |    |          |
| 7      | 0.25   |                                                             |    |         |            |    |    |          |
| 8      | 0.25   |                                                             |    |         |            |    |    |          |
| 9      | 0.25   |                                                             |    |         |            |    |    |          |
|        |        |                                                             |    |         |            |    |    |          |
|        |        |                                                             |    |         |            |    |    |          |
|        |        |                                                             |    |         |            |    |    |          |

| 9 | 10 | 11 | 12 |
|---|----|----|----|
|   |    |    |    |
|   |    |    |    |
|   |    |    |    |
|   |    |    |    |
|   |    |    |    |
|   |    |    |    |
|   |    |    |    |

#### váním nebo

| 9     | 10    | 11    | 12    |
|-------|-------|-------|-------|
| 0.566 | 0.031 | 0.031 | 0.032 |
| 0.029 | 0.028 | 0.029 | 0.030 |
| 0.030 | 0.031 | 0.031 | 0.030 |
| 0.032 | 0.031 | 0.030 | 0.035 |
| 0.030 | 0.033 | 0.032 | 0.032 |
| 0.028 | 0.035 | 0.034 | 0.032 |
| 0.034 | 0.034 | 0.033 | 0.031 |
| 0.036 | 0.033 | 0.030 | 0.031 |
|       |       |       |       |

562

| SD | Cv% |
|----|-----|
|    |     |
|    |     |
|    |     |
|    |     |
|    |     |
|    |     |
|    |     |
|    |     |
|    |     |
|    |     |
|    |     |
|    |     |

# Objem (neředěného) vozrku obsahující 15 ug proteinu:

L

- uĽ
- uL
- uL
- uL
- uL
- uL uL
- uL
- uL

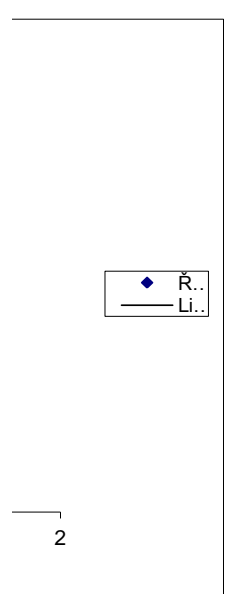

### Popis desky

| Plate Title | Standaro<br>koncentrao<br>není zohle | d BSA (uvede<br>ce zásobních<br>dněno ředěn<br>testem!) | eny jsou<br>n roztoků -<br>ní 3/4 před |   | Vzorky  | Vzorky |   |         |
|-------------|--------------------------------------|---------------------------------------------------------|----------------------------------------|---|---------|--------|---|---------|
|             | 1                                    | 2                                                       | 3                                      | 4 | 5       | 6      | 7 | 8       |
| А           |                                      | 2.500                                                   |                                        |   | vzorek1 |        |   | vzorek9 |
| В           |                                      | 2.000                                                   |                                        |   | vzorek2 |        |   |         |
| С           |                                      | 1.500                                                   |                                        |   | vzorek3 |        |   |         |
| D           |                                      | 1.000                                                   |                                        |   | vzorek4 |        |   |         |
| Е           |                                      | 0.750                                                   |                                        |   | vzorek5 |        |   |         |
| F           |                                      | 0.500                                                   |                                        |   | vzorek6 |        |   |         |
| G           |                                      | 0.250                                                   |                                        |   | vzorek7 |        |   |         |
| Н           |                                      | 0.000                                                   |                                        |   | vzorek8 |        |   |         |

## Výsledky měření

| Prompt #1:    |                        |                   |                |
|---------------|------------------------|-------------------|----------------|
| ReadingDate:  | 11/7/2014              | ReaderName:       | PowerWave      |
| ReadingTime:  | 14:36:55               | SoftwareVersion:  | Ver 3.4 Rev 21 |
| DataFileName: | 107-proteiny_cviko.pla | ProtocolFileName: | NewProtocol    |
| ReadingType:  | Reader                 | LagTime:          | 0:00:00        |
| ReadMode:     | Normal                 | PreHeating:       | No             |
| Filter1:      | 562 nm                 | ShakingIntensity: | #N/A           |
| ReadingZone:  | A1-H12                 | ShakingDuration:  | #N/A s         |

#### Plate Title

|   | 1     | 2     | 3     | 4     | 5     | 6     | 7     | 8     |
|---|-------|-------|-------|-------|-------|-------|-------|-------|
| А | 0.885 | 0.902 | 0.941 | 0.457 | 0.456 | 0.458 | 0.3   | 0.315 |
| В | 0.751 | 0.793 | 0.827 | 0.482 | 0.496 | 0.513 | 0.089 | 0.095 |
| С | 0.634 | 0.656 | 0.689 | 0.388 | 0.416 | 0.42  | 0.09  | 0.091 |
| D | 0.53  | 0.523 | 0.571 | 0.466 | 0.498 | 0.465 | 0.033 | 0.032 |
| Е | 0.404 | 0.422 | 0.46  | 0.497 | 0.481 | 0.491 | 0.032 | 0.033 |
| F | 0.334 | 0.346 | 0.362 | 0.435 | 0.441 | 0.441 | 0.027 | 0.041 |
| G | 0.228 | 0.248 | 0.251 | 0.498 | 0.484 | 0.506 | 0.026 | 0.035 |
| Н | 0.151 | 0.143 | 0.134 | 0.463 | 0.397 | 0.474 | 0.03  | 0.04  |

# Vyhodnocení

| <u>c</u> stdu BSA (mg/mL)                                   | Ředění | Finální <u>c</u><br>stdu BSA<br>(mg/mL) | A1 | A2       | A3         | Průměr A | SD | Cv%     |
|-------------------------------------------------------------|--------|-----------------------------------------|----|----------|------------|----------|----|---------|
| 0.0 (Blank)                                                 | 0.75   | 0                                       |    |          |            |          |    |         |
| 0.25                                                        | 0.75   | 0.188                                   |    |          |            |          |    |         |
| 0.5                                                         | 0.75   | 0.375                                   |    |          |            |          |    |         |
| 0.75                                                        | 0.75   | 0.563                                   |    |          |            |          |    |         |
| 1                                                           | 0.75   | 0.75                                    |    |          |            |          |    |         |
| 1.5                                                         | 0.75   | 1.125                                   |    |          |            |          |    |         |
| 2                                                           | 0.75   | 1.5                                     |    |          |            |          |    |         |
| 2.5                                                         | 0.75   | 1.875                                   |    |          |            |          |    |         |
| Kalibrační přímka: A(562nm) = SLOPE * c (mg/mL) + INTERCEPT |        |                                         |    |          |            |          |    |         |
|                                                             |        |                                         |    | SLOPE (S | Směrnice): |          |    | #DIV/0! |

|        |        | Intercept: #DIV |    |    |    |    | #DIV/0! |          |
|--------|--------|-----------------|----|----|----|----|---------|----------|
| Vzorek | Ředění | A1              | A2 | A3 | C1 | C2 | C3      | Průměr C |
| 1      | 0.25   |                 |    |    |    |    |         |          |
| 2      | 0.25   |                 |    |    |    |    |         |          |
| 3      | 0.25   |                 |    |    |    |    |         |          |
| 4      | 0.25   |                 |    |    |    |    |         |          |
| 5      | 0.25   |                 |    |    |    |    |         |          |
| 6      | 0.25   |                 |    |    |    |    |         |          |
| 7      | 0.25   |                 |    |    |    |    |         |          |
| 8      | 0.25   |                 |    |    |    |    |         |          |
| 9      | 0.25   |                 |    |    |    |    |         |          |
| 10     | 0.25   |                 |    |    |    |    |         |          |
|        |        |                 |    |    |    |    |         |          |
|        |        |                 |    |    |    |    |         |          |

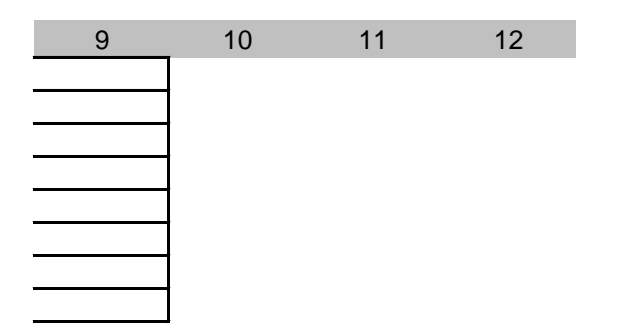

| 9     | 10    | 11    | 12    |
|-------|-------|-------|-------|
| 0.336 | 0.03  | 0.033 | 0.033 |
| 0.092 | 0.029 | 0.031 | 0.031 |
| 0.095 | 0.03  | 0.031 | 0.032 |
| 0.036 | 0.032 | 0.032 | 0.036 |
| 0.03  | 0.033 | 0.033 | 0.031 |
| 0.031 | 0.034 | 0.033 | 0.03  |
| 0.032 | 0.038 | 0.035 | 0.031 |
| 0.031 | 0.035 | 0.035 | 0.027 |

| 1.200   |  |
|---------|--|
| 1.000 - |  |
| 0.800 - |  |
| 0.600 - |  |
| 0 400 - |  |

| SD | Cv% |
|----|-----|
|    |     |
|    |     |
|    |     |
|    |     |
|    |     |
|    |     |
|    |     |
|    |     |
|    |     |
|    |     |
|    |     |
|    |     |
|    |     |
|    |     |

Objem (neředěného) vozrku obsahující

- 15 ug proteinu: uL
  - uL
  - uL
- uL
- uL
- uL
- uL
- uL uL

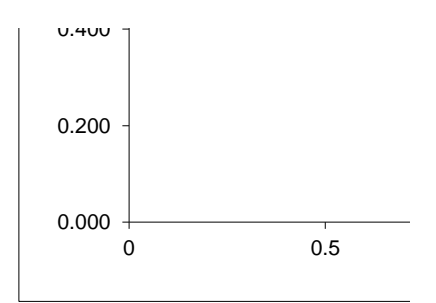

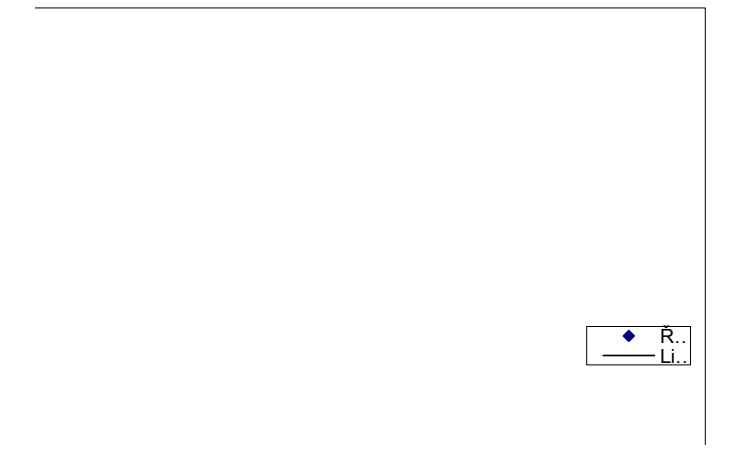

| 1 | 1.5 | 2 |  |
|---|-----|---|--|

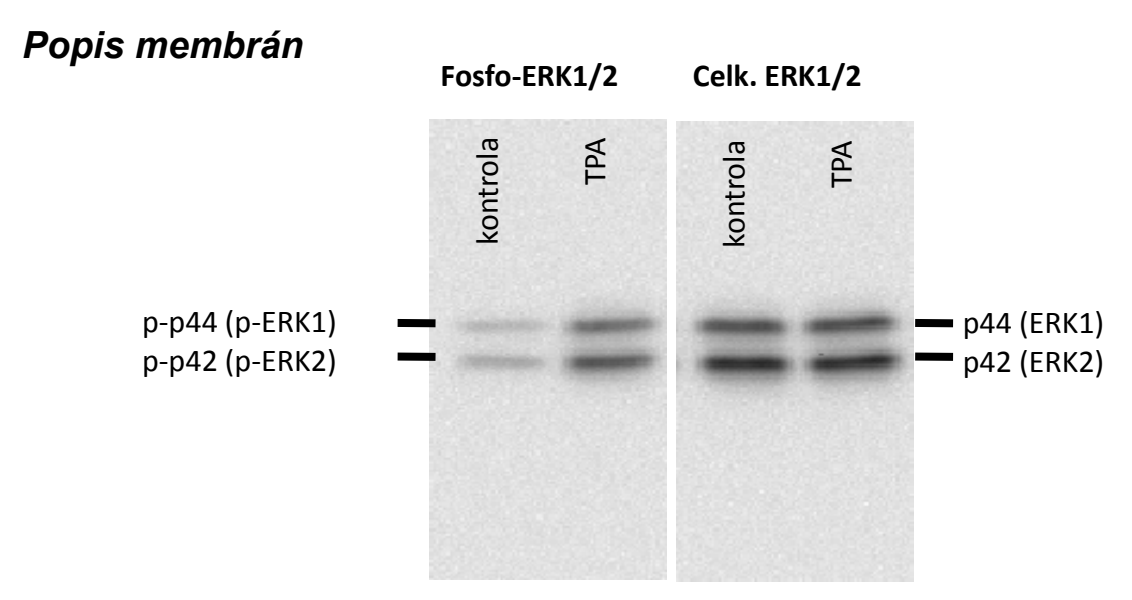

Western blotting kontrolních TM3 buněk vs. buněk exponovaných chemikálií s nádorově promočními účinky, 12-O-Tetradekanoylforbol-13-acetát (TPA, 10 nM, 30 min). Metodou Western blot byla detekována aktivovaná (fosforylovaná) forma MAP kinázy ERK1/2 (pomocí primární protilátky Cell Signaling, 4370S) a celková (fosforylovaná i nefosforylovaná) forma MAP kinázy ERK1/2 (detekováno pomocí primární protilátky Cell Signaling, 4695S)

### Vyhodnocení

|                                            |          | Rel      |           |          |                    |
|--------------------------------------------|----------|----------|-----------|----------|--------------------|
|                                            | Fosfo-ER | K (pERK) | Celkový E | RK (ERK) | RD [p              |
|                                            | pERK1    | pERK2    | ERK1      | ERK2     | RD [pERK1]         |
| TM3 - kontrola<br>TM3 - TPA, 10 nM, 30 min |          |          |           |          | #DIV/0!<br>#DIV/0! |

Relativní denzita - srovnání denzity proužků vůči kontrole (kontrola = 1.00)

Normalizovaná denzita - srovnání relativní denzity proužku zájmového proteinu v příslušném vzorku s re (v tomto experimentu šlo o zhodnocenípodílu fosforylované MAPK ERK1/2 vůči celkovému množství ER

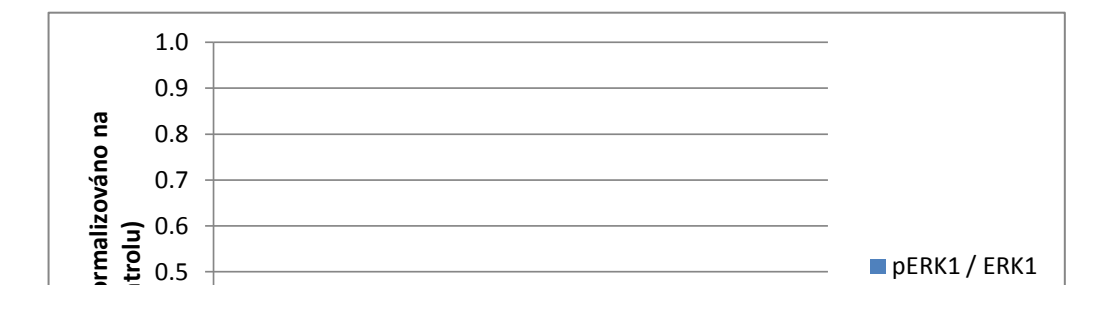

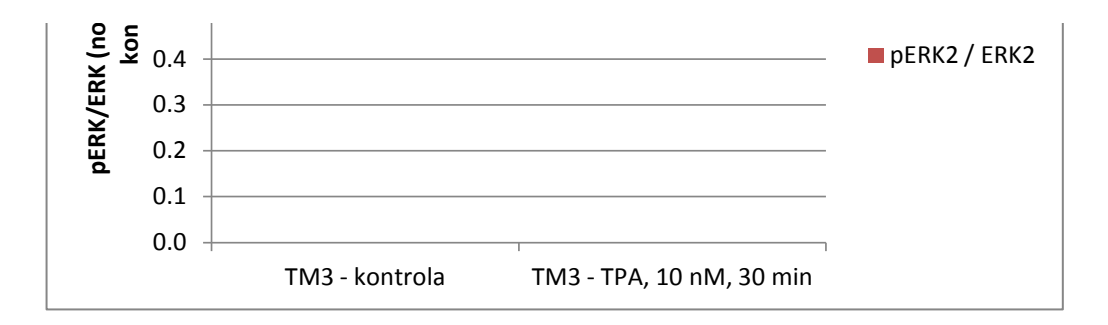

### Postup: Denzitometrická analýza pomocí programu ImageJ

ke stažení =>

http://imagej.nih.gov/ij/

- 1) Otevřít obrázek s analyzovanými / srovnávanými bandy phosphoERK.tif
- 2) Vybrat na liště nástrojů "Rectangular selection" a vytvořit obdélník ohraničující bandy pERK1/2 v konti

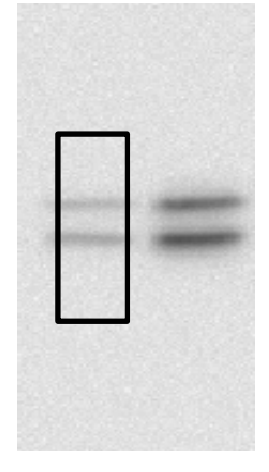

- 3) Stisknout Ctrl+1 (v obdélníku se objeví číslovka 1)
- 4) Přetáhnout pomocí myši vytvořený obdélník č. 1 na místo ohraničující bandy vzorku "TPA"

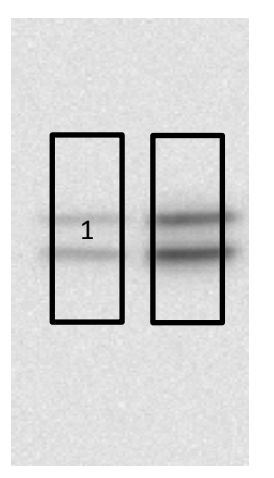

- 5) Stisknout Ctrl+2 (v druhém obdélníku se objeví číslovka 2)
- 6) Stisknout Ctrl+3
- 7) Objeví se denzitometrický profil vzorků píky odpovídají profilu intenzity signálu jednotlivých bandů

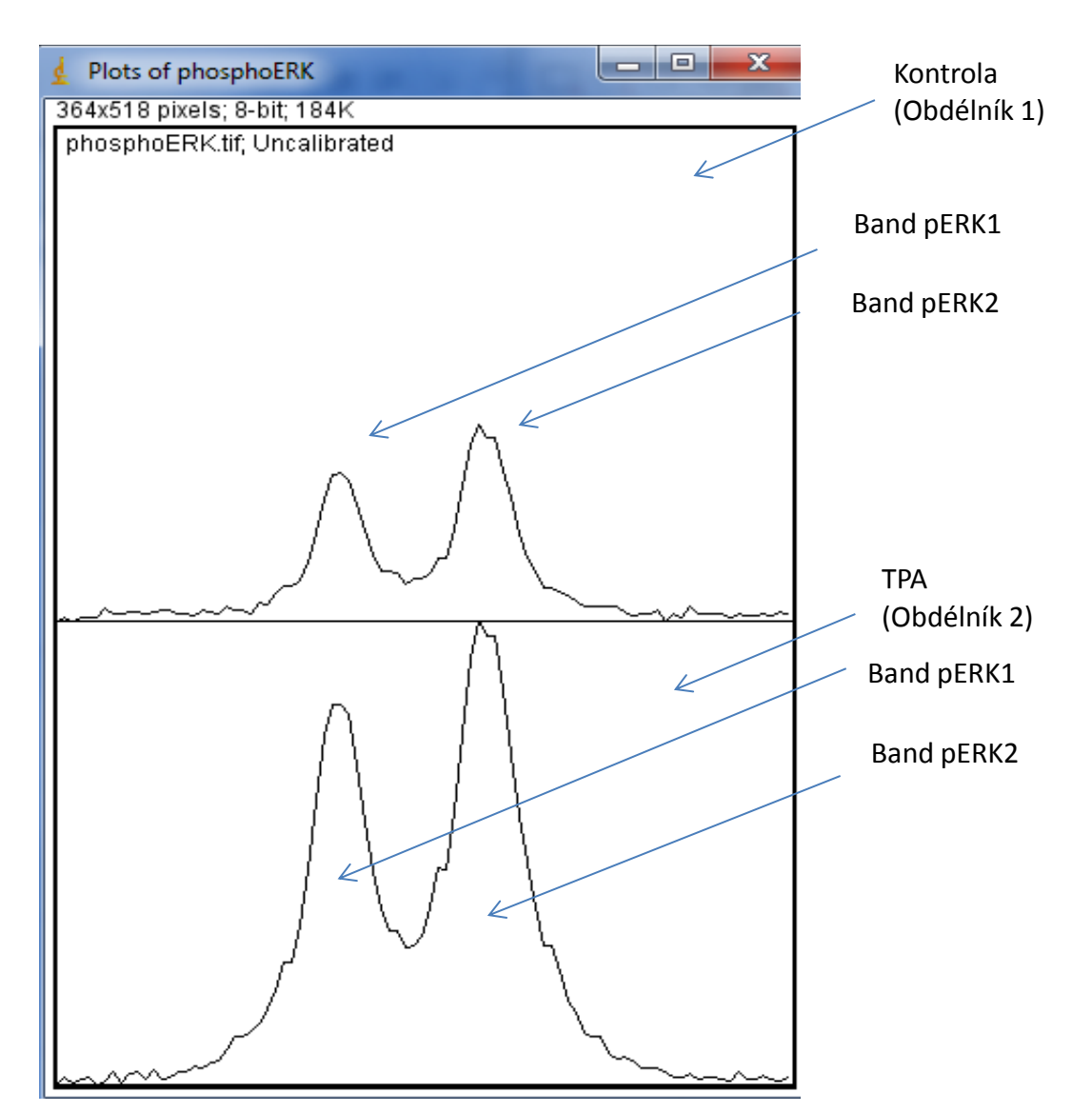

- 8) Vybrat na liště nástrojů "(Straight) Line selection" a:
- a) označit základní linii píků
- b) rozdělit dvojici píků svislou čarou vedenou dnem údolí mezi píky

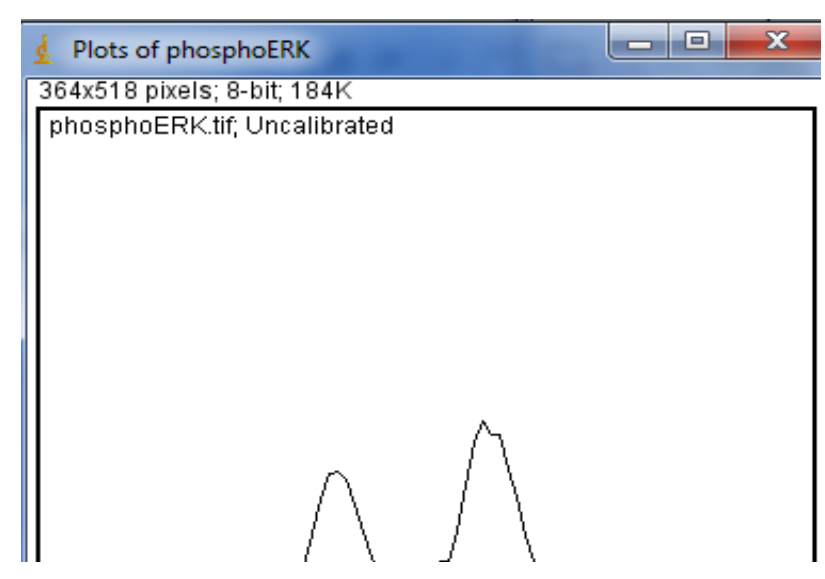

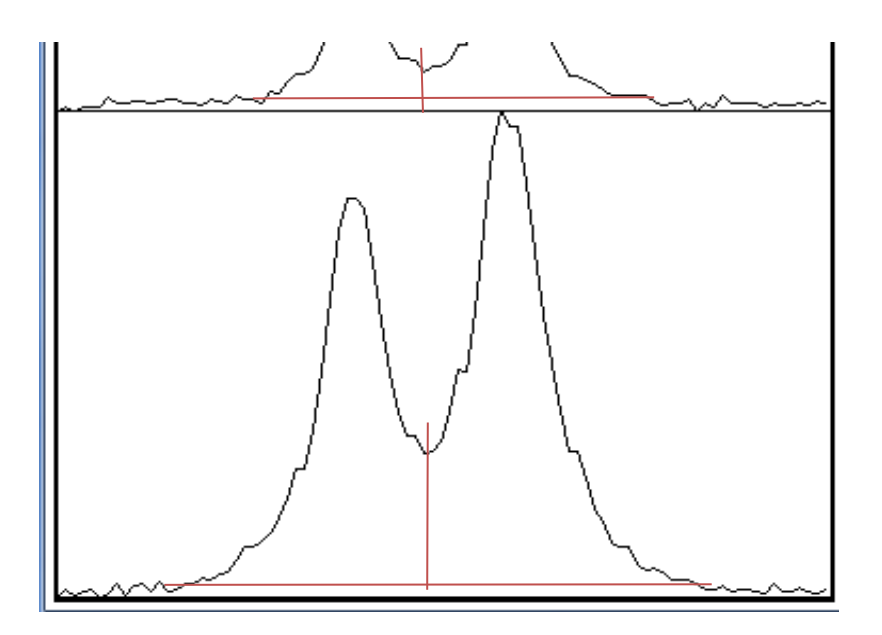

9) Vybrat na liště nástrojů "Wand (Tracing) Tool"

10) Kliknout "Wand" hůlkou postupně doprostřed jednotlivých píků (hranice píku se zvýrazní)

11) V nabídce "Analyze" vybrat "Gels" a následně kliknout na "Label Peaks"

12) Objeví se tabulka s hodnotami plochy píků ("Area") a jejich relativní velikosti vůči celkové ploše ("Pei (POZNÁMKA: pořadí hodnot v tabulce odpovídá pořadí, v jakém byly píky vybrány pomocí "Wand" hůlky
13) Obrázky s píky s hodnotami vložte prosím sem (použít v ImageJ funkci "Copy To System" v záložce

14) Hodnoty "AREA" nebo "Percent" dosadit do tabulky na začátku tohoto souboru

=> vypočte se relativní denzita bandů

15) Celý postup opakovat s obrázkem celkového ERK1/2, tzn. totalERK1/2.tif

=> proběhne normalizace relativních denzit podle denzity neovlivněného proteinu (v tomto případě totall

#### PODROBNOSTI viz

http://lukemiller.org/index.php/2010/11/analyzing-gels-and-western-blots-with-image-j/

(obrázek s píky prosím vložit sem)

| ativní Denzita | a (vůči kontro | Normalizovaná<br>denzita (vůči<br>neovlivněnému<br>proteinu) |                 |         |
|----------------|----------------|--------------------------------------------------------------|-----------------|---------|
| ERK] RD [ERK]  |                | pERK1 /<br>ERK1                                              | pERK2 /<br>ERK2 |         |
| RD [pERK2]     | RD [ERK1]      | RD [ERK2]                                                    |                 |         |
| #DIV/0!        | #DIV/0!        | #DIV/0!                                                      | #DIV/0!         | #DIV/0! |
| #DIV/0!        | #DIV/0!        | #DIV/0!                                                      | #DIV/0!         | #DIV/0! |

lativní denzitou proužku neovlivněného proteinu (např. protein kontroly nanášení - house-keeping, nebo v naše K1/2, které by nemělo být krátkodobou expozicí TPA prakticky ovlivněno, proto jsou hodnoty pERK normalizov rolním vzorku

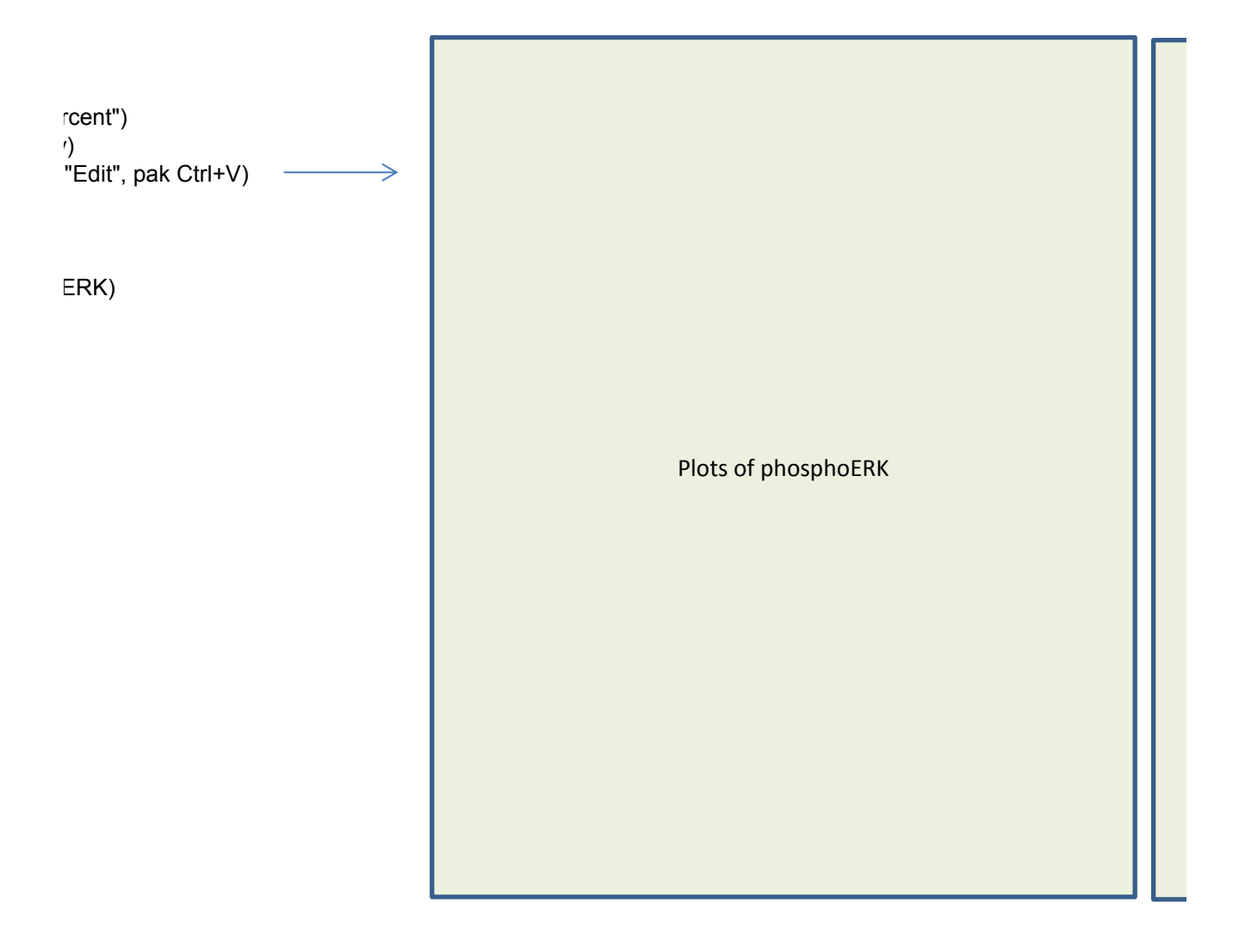

m případě celková MAPK ERK1/2) ány na celkový ERK)